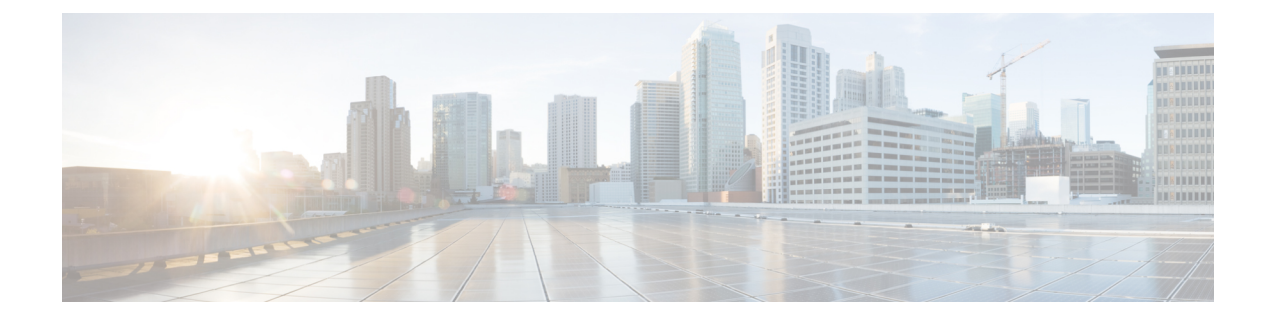

# **Cisco IP-Konferenztelefon – Sicherheit**

- Übersicht der Sicherheit des Cisco IP Phone, auf Seite 1
- Sicherheitsverbesserungen für Ihr Telefonnetzwerk, auf Seite 2
- Unterstützte Sicherheitsfunktionen, auf Seite 3
- Die aktuellen Sicherheitsfunktionen auf dem Telefon anzeigen, auf Seite 9
- Sicherheitsprofile anzeigen, auf Seite 9
- Konfigurieren der Sicherheitseinstellungen, auf Seite 10

# Übersicht der Sicherheit des Cisco IP Phone

Die Sicherheitsfunktionen schützen vor mehreren Gefahren, beispielsweise der Gefährdung der Identität des Telefons und der Daten. Diese Funktionen erstellen und halten authentifizierte Kommunikationsstreams zwischen dem Telefon und dem Cisco Unified Communications Manager-Server aufrecht, und stellen sicher, dass das Telefon nur digital signierte Dateien verwendet.

In Cisco Unified Communications Manager Version 8.5(1) und höheren Versionen ist Security by Default implementiert. Diese Komponente stellt die folgenden Sicherheitsfunktionen für Cisco IP-Telefons ohne CTL-Client bereit:

- Signierung der Konfigurationsdateien für das Telefon
- Verschlüsselung der Telefonkonfigurationsdatei
- HTTPS mit Tomcat und andere Webservices

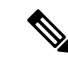

Hinweis

Für sichere Signalübertragungs- und Medienfunktionen muss der CTL-Client jedoch weiterhin ausgeführt werden, und es ist weiterhin die Verwendung von Hardware-eToken erforderlich.

Weitere Informationen zu den Sicherheitsfunktionen finden Sie in der Dokumentation für Ihre Version von Cisco Unified Communications Manager.

Nachdem Sie die für die CAPF (Certificate Authority Proxy Function) erforderlichen Aufgaben ausgeführt haben, wird auf den Telefonen ein LSC (Locally Significant Certificate) installiert. Sie können ein LSC in der Cisco Unified Communications Manager Administration-Verwaltung konfigurieren. Weitere Informationen finden Sie in der Dokumentation für Ihre Version von Cisco Unified Communications Manager.

Ein LSC kann für EAP-TLS mit WLAN-Authentifizierung nicht als Benutzerzertifikat verwendet werden.

Alternativ dazu können Sie die Installation eines LSC auch im Menü "Sicherheits-Setup" des Telefons veranlassen. In diesem Menü können Sie ein LSC auch aktualisieren und entfernen.

Das Cisco IP-Konferenztelefon 7832 entspricht dem FIPS (Federal Information Processing Standard). Um ordnungsgemäß zu funktionieren, ist für den FIPS-Modus eine RSA-Schlüssellänge von mindestens 2048 Bit erforderlich. Wenn das RSA-Serverzertifikat nicht 2048 Bit oder mehr umfasst, wird das Telefon nicht beim Cisco Unified Communications Manager registriert und die Meldung Telefon konnte nicht registriert werden erscheint. Die Größe des Zertifikatsschlüssels ist nicht FIPS-konform. wird auf dem Telefon angezeigt.

Sie können im FIPS-Modus keine privaten Schlüssel (LSC oder MIC) verwenden.

Wenn das Telefon über ein vorhandenen LSC mit weniger als 2.048 Bits verfügt, müssen Sie die LSC-Schlüssellänge auf 2048 Bit oder mehr aktualisieren, bevor Sie FIPS aktivieren.

#### **Verwandte Themen**

Einrichten eines LSC (Locally Significant Certificate), auf Seite 11 Dokumentation Cisco Unified Communications Manager

# Sicherheitsverbesserungen für Ihr Telefonnetzwerk

Sie können Cisco Unified Communications Manager 11.5(1) und 12.0(1) ermöglichen, in einer Umgebung mit verbesserter Sicherheit zu arbeiten. Mit diesen Verbesserungen wird Ihr Telefonnetzwerk unter Anwendung einer Reihe von strengen Sicherheits- und Risikomanagementkontrollen betrieben, um Sie und die Benutzer zu schützen.

Cisco Unified Communications Manager 12.5 (1) unterstützt keine Umgebung mit verbesserter Sicherheit. Deaktivieren Sie FIPS, bevor Sie ein Upgrade auf Cisco Unified Communications Manager 12.5(1) vornehmen oder Ihr TFTP-Dienst wird nicht ordnungsgemäß funktionieren.

Die Umgebung mit verbesserter Sicherheit bietet die folgenden Funktionen:

- Kontaktsuchen-Authentifizierung
- TCP als Standardprotokoll für Remote-Audit-Protokolle
- FIPS-Modus
- Verbesserte Richtlinie für Anmeldeinformationen
- Unterstützung für die SHA-2-Hash-Familie für digitale Signaturen
- Unterstützung für eine RSA-Schlüsselgröße von 512 und 4096 Bits.

Mit Cisco Unified Communications Manager Version 14.0 und Cisco IP-Telefon-Firmware Version 14.0 und höher unterstützen die Telefone die SIP-OAuth-Authentifizierung.

OAuth wird für Proxy Trivial File Transfer Protocol (TFTP) mit Cisco Unified Communications ManagerVersion 14.0 (1) SU1 oder höher und Cisco IP-Telefon-Firmware Version 14.1 (1) unterstützt. Proxy-TFTP und OAuth für Proxy-TFTP werden für Mobile Remote Access (MRA) nicht unterstützt.

Weitere Informationen zur Sicherheit finden Sie unter:

 Systemkonfigurationshandbuch f
ür Cisco Unified Communications Manager, Version 14.0(1) oder h
öher (https://www.cisco.com/c/en/us/support/unified-communications/ unified-communications-manager-callmanager/products-installation-and-configuration-guides-list.html)  Sicherheitshandbuch f
ür Cisco Unified Communications Manager(https://www.cisco.com/c/en/us/support/ unified-communications/unified-communications-manager-callmanager/ products-maintenance-guides-list.html)

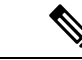

Hinweis

Ihr Cisco IP-Telefon kann nur eine begrenzte Anzahl an Identity Trust List(ITL-)Dateien speichern. ITL-Dateien dürfen die Begrenzung von 64000 nicht überschreiten. Begrenzen Sie daher die Anzahl an Dateien, die Cisco Unified Communications Manager an das Telefon senden kann.

# Unterstützte Sicherheitsfunktionen

Die Sicherheitsfunktionen schützen vor mehreren Gefahren, beispielsweise der Gefährdung der Identität des Telefons und der Daten. Diese Funktionen erstellen und halten authentifizierte Kommunikationsstreams zwischen dem Telefon und dem Cisco Unified Communications Manager-Server aufrecht, und stellen sicher, dass das Telefon nur digital signierte Dateien verwendet.

In Cisco Unified Communications Manager Version 8.5(1) und höheren Versionen ist Security by Default implementiert. Diese Komponente stellt die folgenden Sicherheitsfunktionen für Cisco IP-Telefons ohne CTL-Client bereit:

- Signierung der Konfigurationsdateien für das Telefon
- · Verschlüsselung der Telefonkonfigurationsdatei
- HTTPS mit Tomcat und andere Webservices

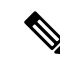

#### Hinweis

Für sichere Signalübertragungs- und Medienfunktionen muss der CTL-Client jedoch weiterhin ausgeführt werden, und es ist weiterhin die Verwendung von Hardware-eToken erforderlich.

Die Implementierung von Sicherheitsfunktionen in das Cisco Unified Communications Manager-System verhindert den Identitätsdiebstahl hinsichtlich Telefon und Cisco Unified Communications Manager-Server und schützt vor unbefugtem Zugriff auf Daten, Anrufsignale und Medien-Datenströme.

Zur Abwehr von Bedrohungen dieser Art erstellt das Cisco IP-Telefonienetzwerk zwischen Telefon und Server sichere (verschlüsselte) Kommunikationsdatenströme und erhält diese aufrecht, signiert Dateien digital, bevor diese auf ein Telefon übertragen werden, und verschlüsselt alle Mediendatenströme und Signale, die zwischen Cisco IP-Telefons übertragen werden.

Nachdem Sie die für die CAPF (Certificate Authority Proxy Function) erforderlichen Aufgaben ausgeführt haben, wird auf den Telefonen ein LSC (Locally Significant Certificate) installiert. Zum Konfigurieren eines LSC können Sie die Cisco Unified Communications Manager-Verwaltung verwenden. Die Vorgehensweise hierfür ist im Sicherheitshandbuch für Cisco Unified Communications Manager beschrieben. Alternativ dazu können Sie die Installation eines LSC auch im Menü "Sicherheits-Setup" des Telefons veranlassen. In diesem Menü können Sie ein LSC auch aktualisieren und entfernen.

Ein LSC kann für EAP-TLS mit WLAN-Authentifizierung nicht als Benutzerzertifikat verwendet werden.

Im Telefonsicherheitsprofil ist definiert, ob das Gerät sicher oder nicht sicher ist. Weitere Informationen zum Anwenden des Sicherheitsprofils auf das Telefon finden Sie in der Dokumentation zu Ihrer jeweiligen Version von Cisco Unified Communications Manager.

Wenn Sie in der Cisco Unified Communications Manager-Verwaltung sicherheitsrelevante Einstellungen konfigurieren, sind in der Telefonkonfigurationsdatei auch vertrauliche Informationen enthalten. Damit die Konfigurationsdatei entsprechend ihrer Vertraulichkeit geschützt ist, müssen Sie die Datei so konfigurieren, dass eine Verschlüsselung erfolgt. Ausführliche Informationen hierzu finden Sie in der Dokumentation zu Ihrer jeweiligen Version von Cisco Unified Communications Manager.

Die Implementierung von Sicherheitsfunktionen in das Cisco Unified Communications Manager-System verhindert den Identitätsdiebstahl hinsichtlich Telefon und Cisco Unified Communications Manager-Server und schützt vor unbefugtem Zugriff auf Daten, Anrufsignale und Medien-Datenströme.

Die folgende Tabelle enthält eine Übersicht der Sicherheitsfunktionen, die von Cisco IP-Konferenztelefon 7832 unterstützt werden. Weitere Informationen zu diesen Funktionen und zur Sicherheit von Cisco Unified Communications Manager und Cisco IP-Telefon finden Sie in der Dokumentation zu Ihrer Version von Cisco Unified Communications Manager.

| Funktion                                       | Beschreibung                                                                                                    |
|------------------------------------------------|----------------------------------------------------------------------------------------------------|
| Imageauthentifizierung                         | Signierte Binärdateien (mit der Erweiterung SBN) verhindern<br>Wenn das Image manipuliert wurde, kann das Telefon nicht au                                                                                                    |
| Installation des Zertifikats am Kundenstandort | Für jedes Telefon ist zur Geräteauthentifizierung ein eindeutig<br>Installed Certificate), aber für zusätzliche Sicherheit können S<br>ein Zertifikat über die CAPF (Certificate Authority Proxy Funct<br>auch über das Menü Sicherheitskonfiguration auf dem Telefor           |
| Geräteauthentifizierung                        | Die Geräteauthentifizierung erfolgt zwischen dem Cisco Unifi<br>Zertifikat der anderen Entität akzeptiert. Bestimmt, ob eine sic<br>Manager hergestellt wird, und erstellt, falls erforderlich, mit d<br>Unified Communications Manager registriert Telefone nur, we<br>können. |
| Dateiauthentifizierung                         | Überprüft digital signierte Dateien, die das Telefon herunterläu<br>nachdem sie erstellt wurde, nicht manipuliert wurde. Dateien, o<br>dem Telefon geschrieben. Das Telefon weist diese Dateien ohr                                                                             |
| Signalisierungsauthentifizierung               | Verwendet das TLS-Protokoll, um sicherzustellen, dass die Sig                                                                                                    |
| MIC (Manufacturing Installed Certificate)      | Auf jedem Telefon ist ein eindeutiges, vom Hersteller installie<br>die Geräteauthentifizierung verwendet wird. Das MIC ist ein p<br>Communications Manager, das Telefon zu authentifizieren.                                                                                    |
| Sichere SRST-Referenz                          | Nachdem Sie eine SRST-Referenz für die Sicherheit konfigur<br>Manager-Verwaltung zurückgesetzt haben, fügt der TFTP-Ser<br>Telefon. Ein sicheres Telefon verwendet eine TLS-Verbindung                                                                                          |
| Medienverschlüsselung                          | Verwendet SRTP, um sicherzustellen, dass die Medienstreams<br>vorgesehenen Geräten empfangen und gelesen werden können.<br>an die Geräte und schützt die Schlüssel, während diese übertra                                                                                       |

#### Tabelle 1: Überblick der Sicherheitsfunktionen

| Funktion                                                          | Beschreibung                                                                                                    |  |  |
|-------------------------------------------------------------------|----------------------------------------------------------------------------------------------------|--|--|
| CAPF (Certificate Authority Proxy Function)                       | Implementiert Teile des Prozesses für die Zertifikatsgene<br>Telefon bei der Schlüsselgenerierung und Zertifikatsinstal<br>kundenspezifischen Zertifizierungsstellen anzufordern och                                                                  |  |  |
| Sicherheitsprofile                                                | Definiert, ob das Telefon nicht sicher, authentifiziert oder                                                                                                    |  |  |
| Verschlüsselte Konfigurationsdateien                              | Ermöglicht Ihnen, den Datenschutz für Telefonkonfiguration                                                                                                    |  |  |
| Die Webserverfunktionalität für ein Telefon deaktivieren          | Sie können den Zugriff auf eine Telefon-Webseite verhind                                                                                                    |  |  |
| Telefonhärtung                                                    | <ul> <li>Weitere Sicherheitsoptionen, die in der Cisco Unified Com</li> <li>Zugriff auf die Webseiten für ein Telefon deaktivierer</li> <li>Hinweis Sie können die aktuellen Einstellungen für die<br/>Telefonkonfigurationsmenü anzeigen.</li> </ul> |  |  |
| 802.1X-Authentifizierung                                          | Das Telefon kann die 802.1X-Authentifizierung verwende                                                                                                    |  |  |
| AES 256-Verschlüsselung                                           | Telefone, die mit Cisco Unified Communications Manager V<br>für TLS und SIP für die Signalisierung und Medienverschl<br>Schlüsseln, die mit SHA-2 (Secure Hash Algorithm) und F<br>unterstützen. Die neuen Schlüssel:                                 |  |  |
|                                                                   | • Für TLS-Verbindungen:                                                                                                    |  |  |
|                                                                   | • TLS_ECDHE_RSA_WITH_AES_256_GCM_S                                                                                                    |  |  |
|                                                                   | • TLS_ECDHE_RSA_WITH_AES_128_GCM_S                                                                                                    |  |  |
|                                                                   | • Für sRTP:                                                                                                    |  |  |
|                                                                   | • AEAD_AES_256_GCM                                                                                                    |  |  |
|                                                                   | • AEAD_AES_128_GCM                                                                                                    |  |  |
|                                                                   | Weitere Informationen finden Sie in der Dokumentation zu                                                                                                    |  |  |
| Elliptic Curve Digital Signature Algorithm<br>(ECDSA)-Zertifikate | Als Teil der Common Criteria(CC-)Zertifizierung hat Cisco<br>Dies betrifft alle VOS-Produkte (Voice Operating System)                                                                                                    |  |  |

### Verwandte Themen

Dokumentation Cisco Unified Communications Manager

## Anrufsicherheit

Wenn die Sicherheit für ein Telefon implementiert wird, können sichere Anrufe auf dem Telefondisplay mit Symbolen gekennzeichnet werden. Sie können auch bestimmen, ob das verbundene Telefon sicher und geschützt ist, wenn zu Beginn des Anrufs ein Sicherheitssignal ausgegeben wird.

In einem sicheren Anruf sind alle Anrufsignale und Medienstreams verschlüsselt. Ein sicherer Anruf bietet eine hohe Sicherheitsstufe und stellt die Integrität und den Datenschutz des Anrufs sicher. Wenn ein aktiver

Anruf verschlüsselt wird, ändert sich das Anrufstatus-Symbol rechts neben der Anrufdauer in das folgende

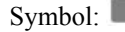

**Hinweis** Wenn der Anruf über nicht-IP-Anrufabschnitte, beispielsweise ein Festnetz, geleitet wird, ist der Anruf möglicherweise nicht sicher, auch wenn er im IP-Netzwerk verschlüsselt wurde und ein Schloss-Symbol angezeigt wird.

Zu Beginn eines sicheren Anrufs wird ein Sicherheitssignal ausgegeben, das angibt, dass das andere verbundene Telefon ebenfalls sicheres Audio empfangen und senden kann. Wenn Sie mit einem nicht sicheren Telefon verbunden sind, wird kein Sicherheitssignal ausgegeben.

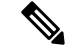

**Hinweis** Sichere Anrufe werden zwischen zwei Telefonen unterstützt. Sichere Konferenzen, Cisco Extension Mobility und gemeinsam genutzte Leitungen können über eine sichere Konferenzbrücke konfiguriert werden.

Wenn ein Telefon in Cisco Unified Communications Manager als sicher (verschlüsselt und vertrauenswürdig) konfiguriert wird, kann es den Status "Geschützt" erhalten. Anschließend kann das geschützte Telefon so konfiguriert werden, dass es zu Beginn eines Anrufs einen Signalton ausgibt.

- Geschütztes Gerät: Um den Status eines sicheren Telefons in "Geschützt" zu ändern, aktivieren Sie das Kontrollkästchen "Geschütztes Gerät" im Fenster "Telefonkonfiguration" in Cisco Unified Communications Manager Administration (Gerät > Telefon).
- Sicherheitssignal ausgeben: Damit das geschützte Telefon ein Signal ausgibt, das angibt, ob der Anruf sicher oder nicht sicher ist, legen Sie die Einstellung Sicherheitssignal ausgeben auf True fest. Die Einstellung Sicherheitssignal ausgeben ist standardmäßig auf False festgelegt. Sie legen diese Option in der Cisco Unified Communications Manager-Verwaltung fest (System > Serviceparameter). Wählen Sie den Server und anschließend den Unified Communications Manager-Service aus. Wählen Sie im Fenster Serviceparameterkonfiguration die Option unter Funktion - Sicherheitssignal aus. Der Standardwert ist False.

## **Sichere Konferenzanruf-ID**

Sie können einen sicheren Konferenzanruf initiieren und die Sicherheitsstufe der Teilnehmer überwachen. Ein sicherer Konferenzanruf wird mit diesem Prozess initiiert:

- 1. Ein Benutzer startet die Konferenz auf einem sicheren Telefon.
- 2. Cisco Unified Communications Manager weist dem Anruf eine sichere Konferenzbrücke zu.
- **3.** Während Teilnehmer hinzugefügt werden, überprüft Cisco Unified Communications Manager den Sicherheitsmodus aller Telefone und hält die Sicherheitsstufe für die Konferenz aufrecht.
- 4. Das Telefon zeigt die Sicherheitsstufe des Konferenzanrufs an. Eine sichere Konferenz zeigt das

Sicherheitssymbol 📕 rechts neben Konferenz auf dem Telefon an.

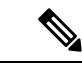

### Hinweis

Sichere Anrufe werden zwischen zwei Telefonen unterstützt. Für geschützte Telefone sind einige Funktionen, beispielsweise Konferenzanrufe, gemeinsam genutzte Leitungen und die Anschlussmobilität, nicht verfügbar, wenn sichere Anrufe konfiguriert sind.

Die folgende Tabelle enthält Informationen zu den Änderungen der Konferenzsicherheitsstufe, abhängig von der Sicherheitsstufe des Telefons des Initiators und der Verfügbarkeit von sicheren Konferenzbrücken.

| Tabelle 2: Sicherheitseinschrä | nkungen für Konferenzanrufe |
|--------------------------------|-----------------------------|
|--------------------------------|-----------------------------|

| Sicherheitsstufe des<br>Telefons des<br>Initiators | Verwendete<br>Funktion | Sicherheitsstufe der Teilnehmer                  | Ergebnisse der Aktion                                                    |
|----------------------------------------------------|------------------------|--------------------------------------------------|--------------------------------------------------------------------------|
| Nicht sicher                                       | Konferenz              | Sicher                                           | Nicht sichere Konferenzbrücke<br>Nicht sichere Konferenz                 |
| Sicher                                             | Konferenz              | Mindestens ein Mitglied ist nicht sicher.        | Sichere Konferenzbrücke<br>Nicht sichere Konferenz                       |
| Sicher                                             | Konferenz              | Sicher                                           | Sichere Konferenzbrücke<br>Verschlüsselungsstufe der sicheren Konfe      |
| Nicht sicher                                       | MeetMe                 | Die minimale Sicherheitsstufe ist verschlüsselt. | Der Initiator erhält die Meldung Sicherh<br>nicht erfüllt, Anruf abgeleh |
| Sicher                                             | MeetMe                 | Die minimale Sicherheitsstufe ist nicht sicher.  | Sichere Konferenzbrücke<br>Die Konferenz nimmt alle Anrufe an.           |

### **Sichere Anruf-ID**

Ein sicherer Anruf wird initiiert, wenn Ihr Telefon und das Telefon des anderen Teilnehmers für sichere Anrufe konfiguriert ist. Das andere Telefon kann sich im gleichen Cisco IP-Netzwerk oder in einem Netzwerk außerhalb des IP-Netzwerks befinden. Sichere Anrufe sind nur zwischen zwei Telefonen möglich. Konferenzanrufe sollten sichere Anrufe unterstützen, nachdem eine sichere Konferenzbrücke konfiguriert wurde.

Ein sicherer Anruf wird mit diesem Prozess initiiert:

- 1. Der Benutzer initiiert einen Anruf auf einem geschützten Telefon (Sicherheitsmodus).
- 2. Das Telefon zeigt das Sicherheitssymbol is auf dem Telefondisplay an. Dieses Symbol zeigt an, dass das Telefon für sichere Anrufe konfiguriert ist. Dies bedeutet jedoch nicht, dass das andere verbundene Telefon ebenfalls geschützt ist.
- 3. Der Benutzer hört einen Signalton, wenn der Anruf mit einem anderen sicheren Telefon verbunden wird, der angibt, dass beide Enden der Konversation verschlüsselt und geschützt sind. Wenn der Anruf mit einem nicht sicheren Telefon verbunden wird, hört der Benutzer keinen Signalton.

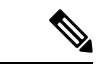

Hinweis

Sichere Anrufe werden zwischen zwei Telefonen unterstützt. Für geschützte Telefone sind einige Funktionen, beispielsweise Konferenzanrufe, gemeinsam genutzte Leitungen und die Anschlussmobilität, nicht verfügbar, wenn sichere Anrufe konfiguriert sind.

Ein Sicherheitssignal wird nur auf einem geschützten Telefon ausgegeben. Auf einem nicht geschützten Telefon wird kein Signalton ausgegeben. Wenn sich der Gesamtstatus des Anrufs während des Anrufs ändert, gibt das geschützte Telefon den geänderten Signalton wieder.

Geschützte Telefone spielen unter folgenden Umständen einen Signalton ab:

- Wenn die Option Sicherheitssignalton aktiviert ist:
  - Wenn auf beiden Seiten sichere Medien eingerichtet sind und der Anrufstatus "Sicher" lautet, gibt das Telefon das Signal f
    ür eine sichere Verbindung wieder (drei lange Signaltöne mit Pausen).
  - Wenn auf beiden Seiten nicht sichere Medien eingerichtet sind und der Anrufstatus "Nicht sicher" lautet, wird das Signal für eine nicht sichere Verbindung abgespielt (sechs kurze Signaltöne mit kurzen Pausen).

Wenn die Option Sicherheitssignalton wiedergeben deaktiviert ist, erklingt kein Signalton.

## 802.1x-Authentifizierung

Cisco IP-Telefons unterstützen die 802.1X-Authentifizierung.

Cisco IP-Telefons und Cisco Catalyst-Switches verwenden normalerweise CDP (Cisco Discovery Protocol), um sich gegenseitig zu identifizieren und Paramater zu bestimmen, beispielsweise die VLAN-Zuweisung und Inline-Energieanforderungen.

Für die Unterstützung der 802.1X-Authentifizierung sind mehrere Komponenten erforderlich:

- Cisco IP-Telefon: Das Telefon initiiert die Anforderung, um auf das Netzwerk zuzugreifen. Die Telefone enthalten einen 802.1X-Supplicant. Dieses Supplicant ermöglicht Netzwerkadministratoren die Verbindung von IP-Telefonen mit den LAN-Switch-Ports zu steuern. Die aktuelle Version des 802.1X Supplicant verwendet EAP-FAST und EAP-TLS für die Netzwerkauthentifizierung.
- Cisco Catalyst-Switch (oder Switch eines Drittanbieters): Der Switch muss 802.1X unterstützen, damit er als Authentifikator agieren und Meldungen zwischen dem Telefon und dem Authentifizierungsserver übermitteln kann. Nach dem Meldungsaustausch gewährt oder verweigert der Switch dem Telefon den Zugriff auf das Netzwerk.

Um 802.1X zu konfigurieren, müssen Sie die folgenden Schritte ausführen.

- Konfigurieren Sie die anderen Komponenten, bevor Sie die 802.1X-Authentifizierung auf dem Telefon aktivieren.
- Sprach-VLAN konfigurieren: Da in der 802.1X-Standardkonfiguration keine VLANs vorgesehen sind, sollten Sie diese Einstellung je nach Switch-Unterstützung konfigurieren.
  - Aktiviert: Wenn Sie einen Switch verwenden, der die Authentifizierung in mehreren Domänen unterstützt, können Sie das Sprach-VLAN weiterhin verwenden.

• Deaktiviert: Wenn der Switch die Authentifizierung in mehreren Domänen nicht unterstützt, deaktivieren Sie das Sprach-VLAN und weisen den Port dem systemeigenen VLAN zu.

#### **Verwandte Themen**

Dokumentation Cisco Unified Communications Manager

# Die aktuellen Sicherheitsfunktionen auf dem Telefon anzeigen

Weitere Informationen zu den Sicherheitsfunktionen und zur Sicherheit von Cisco Unified Communications Manager und des Cisco IP-Telefon, finden Sie in der Dokumentation für Ihre Version von Cisco Unified Communications Manager.

#### Prozedur

| Schritt 1 | Wählen Sie Einstellungen aus.                                                                                                    |  |
|-----------|----------------------------------------------------------------------------------------------------|--|
| Schritt 2 | Wählen Sie Administratoreinstellungen > Sicherheitskonfiguration aus.                                                            |  |
|           | Die meisten Sicherheitsfunktionen sind nur verfügbar, wenn eine Zertifikatvertrauensliste (CTL) auf dem Telefon installiert ist. |  |

#### **Verwandte Themen**

Dokumentation Cisco Unified Communications Manager

# Sicherheitsprofile anzeigen

Alle Cisco IP-Telefons, die Cisco Unified Communications Manager unterstützen, verwenden ein Sicherheitsprofil, das definiert, ob das Telefon nicht geschützt, authentifiziert oder verschlüsselt ist. Weitere Informationen zum Konfigurieren des Sicherheitsprofils und das Übernehmen des Profils auf dem Telefon finden Sie in der Dokumentation für Ihre Version von Cisco Unified Communications Manager.

|           | Prozedur                                                                                                    |   |
|-----------|----------------------------------------------------------------------------------------------------|---|
| Schritt 1 | Wählen Sie in der Cisco Unified Communications Manager-Verwaltung <b>System</b> > <b>Sicherheit</b> > <b>Telefonsicherheitsprofil</b> aus. |   |
| Schritt 2 | Überprüfen Sie die Einstellung "Sicherheitsmodus".                                                                                         |   |
|           | Vorwandta Thoman                                                                                                    | - |

#### Verwandte Themen

Dokumentation Cisco Unified Communications Manager

# Konfigurieren der Sicherheitseinstellungen

#### Prozedur

Schritt 1Drücken Sie Einstellungen.Schritt 2Wählen Sie Administratoreinstellungen > Sicherheitskonfiguration aus.Schritt 3Legen Sie die Felder fest.<br/>Nachdem Sie die Felder festgelegt haben, müssen Sie das Telefon möglicherweise neu starten.

# Sicherheitskonfigurationsfelder

Das Menü "Sicherheits-Setup" enthält Felder und Untermenüs für Vertrauenslisten und 802.1X-Authentifizierung.

### Tabelle 3: Menü "Sicherheits-Setup"

| Eintrag                             | Тур  | Standard | Beschreibung                                                                   |
|-------------------------------------|------|----------|--------------------------------------------------------------------------------|
| Security mode<br>(Sicherheitsmodus) |      |          | Nur lesen                                                                      |
| LSC                                 |      |          | Siehe Einrichten eines LSC (Locally<br>Significant Certificate), auf Seite 11. |
| Vertrauensliste                     | Menü |          | Siehe die Tabelle "Untermenü<br>Vertrauensliste".                              |
| 802.1x-Authentifizierung            | Menü |          | Siehe die Tabelle "Untermenü<br>802.1X-Authentifizierung".                     |

### Tabelle 4: Untermenü Vertrauensliste

| Eintrag                  | Тур  | Standard | Beschreibung                                    |
|--------------------------|------|----------|-------------------------------------------------|
| CTL-Datei                | Menü |          | Zeigt eine Liste von CTL-Dateien an             |
| ITL-Datei                | Menü |          | Zeigt eine Liste von ITL-Dateien an             |
| Konfiguration (signiert) | Menü |          | Siehe die Tabelle "Untermenü<br>Konfiguration." |

#### Tabelle 5: Untermenü Konfiguration

| Eintrag     | Тур | Standard | Beschreibung                      |
|-------------|-----|----------|-----------------------------------|
| SRST-Router |     |          | Zeigt die IP-Adresse von SRST an. |

#### Tabelle 6: Untermenü 802.1X-Authentifizierung

| Eintrag                 | Тур                      | Standard    | Beschreibung                                         |
|-------------------------|--------------------------|-------------|------------------------------------------------------|
| Geräteauthentifizierung | Deaktiviert<br>Aktiviert | Deaktiviert |                                                      |
| Transaktionsstatus      | Untermenü                |             | Siehe die Tabelle "Untermenü<br>Transaktionsstatus". |

Tabelle 7: Untermenü Transaktionsstatus

| Eintrag            | Тур       | Standard | Beschreibung           |
|--------------------|-----------|----------|------------------------|
| Transaktionsstatus | Getrennt  |          |                        |
|                    | Verbunden |          |                        |
| Protokolle         |           |          | Liste von Protokollen. |

## Einrichten eines LSC (Locally Significant Certificate)

Diese Aufgabe bezieht sich auf das Einrichten eines LSC mit der Methode der Authentifizierungszeichenfolge.

#### Vorbereitungen

Stellen Sie sicher, dass die Sicherheitskonfiguration von Cisco Unified Communications Manager und CAPF (Certificate Authority Proxy Function) vollständig ist:

- Die CTL- oder ITL-Datei hat ein CAPF-Zertifikat.
- Überprüfen Sie in der Cisco Unified Communications Operating System-Verwaltung, ob das CAPF-Zertifikat installiert ist.
- CAPF wird ausgeführt und ist konfiguriert.

Weitere Informationen zu diesen Einstellungen finden Sie in der Dokumentation für Ihre Version von Cisco Unified Communications Manager.

### Prozedur

| Schritt 1 | Sie benöti | gen den CAPF-Authentifizierungscode, der während der Konfiguration von CAPF festgelegt wurde.                                                                                                  |  |  |
|-----------|------------|----------------------------------------------------------------------------------------------------|--|--|
| Schritt 2 | Drücken S  | Drücken Sie auf dem Telefon auf <b>Anwendungen</b>                                                                                                    |  |  |
| Schritt 3 | Wählen S   | ie auf dem Telefon <b>Einstellungen</b> aus.                                                                                                    |  |  |
| Schritt 4 | Wählen S   | ie Administratoreinstellungen > Sicherheits-Setup aus.                                                                                                    |  |  |
|           | Hinweis    | Sie können den Zugriff auf das Menü "Einstellungen" mit dem Feld "Zugriff auf Einstellungen" im Fenster "Telefonkonfiguration" in der Cisco Unified Communications Manager-Verwaltung steuern. |  |  |

### Schritt 5 Wählen Sie LSC aus und drücken Sie Auswählen oder Aktualisieren.

Das Telefon fordert eine Authentifizierungszeichenfolge an.

Schritt 6 Geben Sie die Authentifizierungscode ein und drücken Sie Senden.

Das Telefon installiert, aktualisiert oder entfernt das LSC, abhängig davon, wie CAPF konfiguriert ist. Während des Verfahrens werden mehrere Meldungen im LSC-Optionsfeld im Menü Sicherheitskonfiguration angezeigt, damit Sie den Status überwachen können. Wenn das Verfahren abgeschlossen ist, wird Installiert oder Nicht installiert auf dem Telefon angezeigt.

Der Prozess zum Installieren, Aktualisieren oder Entfernen des LSC kann längere Zeit dauern.

Wenn das Telefon erfolgreich installiert wurde, wird die Meldung Installiert angezeigt. Wenn das Telefon Nicht installiert anzeigt, ist möglicherweise die Autorisierungszeichenfolge ungültig oder das Telefon ist nicht für Updates aktiviert. Wenn der CAPF-Vorgang die LSC löscht, zeigt das Telefon Nicht installiert an. Der CAPF-Server protokolliert die Fehlermeldungen. Der Pfad zu den Protokollen und die Bedeutung der Fehlermeldungen werden in der CAPF-Serverdokumentation beschrieben.

#### **Verwandte Themen**

Dokumentation Cisco Unified Communications Manager

## **Aktivieren des FIPS-Modus**

#### Prozedur

| Schritt 1 | Wählen Sie in Cisco Unified Communications Manager Administration Gerät > Telefon aus, und navigieren Sie zum Telefon. |
|-----------|----------------------------------------------------------------------------------------------------|
| Schritt 2 | Navigieren Sie zum produktspezifischen Konfigurationsbereich.                                                          |
| Schritt 3 | Legen Sie das Feld <b>FIPS-Modus</b> auf "Aktiviert" fest.                                                             |
| Schritt 4 | Wählen Sie Konfiguration übernehmen.                                                                                   |
| Schritt 5 | Wählen Sie <b>Speichern</b> aus.                                                                                       |
| Schritt 6 | Starten Sie das Telefon neu.                                                                                           |
|           |                                                                                                    |

## Über diese Übersetzung

Cisco kann in einigen Regionen Übersetzungen dieses Inhalts in die Landessprache bereitstellen. Bitte beachten Sie, dass diese Übersetzungen nur zu Informationszwecken zur Verfügung gestellt werden. Bei Unstimmigkeiten hat die englische Version dieses Inhalts Vorrang.